# Quark App Studio — iPad Publishing Checklist

### Design and Publish Customized Apps and Interactive Issues for the iPad

Use this checklist to complete all the required steps for both Apple<sup>®</sup> and Quark<sup>®</sup> to successfully publish your iPad<sup>®</sup> app and issues. Please take the time to read **A** *Guide to App Studio* before using this step-by-step resource.

| Step 1: Get Started                              |                                                                                                    |      |
|--------------------------------------------------|----------------------------------------------------------------------------------------------------|------|
| Get QuarkXPress 9.1                              | If you already have QuarkXPress 9, download the QuarkXPress 9.1 updater for free<br>at www.quark.com/Support/Downloads/.                                                                                                    | Done |
| 0                                                | <ul> <li>If you haven't purchased QuarkXPress 9, you can buy QuarkXPress 9.1 from the Quark Store<br/>(shop.quark.com) or a Quark authorized reseller (http://www.quark.com/resellers).</li> </ul>                                            |      |
|                                                  | <ul> <li>You also can download a 30-day QuarkXPress 9.1 Test Drive free of charge. You can do<br/>everything in the 30-day Test Drive that you can in the full version. Download the<br/>Test Drive here: www.quark.com/testdrive.</li> </ul> |      |
| Install the Free Issue<br>Previewer on Your iPad | <ul> <li>You can download it here:<br/>http://itunes.apple.com/us/app/quark-app-studio-issue-previewer/id434810259?mt=8<br/>or search on Quark App Studio Issue Previewer with your browser or in the iTunes Store.</li> </ul>                | Done |

| Step 2: Design Your Issue                           |                                                                                                    |      |  |
|-----------------------------------------------------|----------------------------------------------------------------------------------------------------|------|--|
| Design Your Issue<br>in QuarkXPress 9.1<br>or Later | <ul> <li>Design your issue for the iPad. Enrich objects with interactivity.</li> <li>For more information, see the documentation provided in the "Documents" folder within the "QuarkXPress 9" folder.</li> </ul>                                                                                                    | Done |  |
| Export Your Issue<br>in AVE format                  | Choose File > Export > Layout as AVE. This will create a ".zave" file.                                                                                                    | Done |  |
| Preview and Test<br>Your Issue File                 | <ul> <li>Preview and test your AVE (.zave) file in in the Quark Issue Previewer, on your iPad or in the iOS Simulator.</li> <li>Does everything work as expected?</li> <li>Is the navigation easy to understand?</li> <li>Are interactive objects easily recognizable?</li> <li>What's the file size? Is it easily downloadable?<br/>If not, put your videos online and reference them to reduce file size.</li> <li>Give your AVE file to a colleague or friend to test it, too.</li> </ul> | Done |  |

0

QuarkXPress

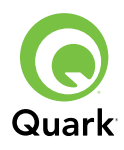

| Step 3: Perform Online Setup                                |                                                                                                    |                           |  |
|-------------------------------------------------------------|----------------------------------------------------------------------------------------------------|---------------------------|--|
| Apply for an Apple<br>Developer ID                          | <ul> <li>This can take a while depending on if you are applying as an individual or company, so you should do it as soon as possible.</li> <li>Enroll here: http://developer.apple.com/programs/ios/</li> </ul>                                                                                                    | Done                      |  |
| Fill Out iTunes<br>Connect Information                      | <ul> <li>If you plan to sell your App or charge for your App Studio issues using In-App purchases, make sure you supply all of the information Apple requires in order to transfer your revenue to you (minus a 30% commission). If you plan to submit free apps and issues, you can skip this step.</li> <li>Specify details here: http://itunesconnect.apple.com</li> </ul>                                                                                                    | Done                      |  |
| Install Xcode                                               | <ul> <li>You won't need to touch Xcode; however, it needs to be installed in order to create your App with App Studio Factory.</li> <li>If you're using Lion (Mac OS 10.7), you might want to immediately download the free Xcode package, which includes the iOS Simulator, from the Mac App Store. You can download Xcode later with your Apple Developer Account, but this might speed up your testing.</li> <li>If you're using Snow Leopard (Mac OS 10.6), you must wait until your Developer Account is approved before you can download Xcode.</li> <li>Download Xcode for Lion here: http://itunes.apple.com/app/xcode/id448457090?mt=12 Note: Xcode is not available for Windows. Consequently, you must have a Mac to use App Studio Factory.</li> <li>Configure your Apple Developer Account and download and install</li> </ul> | Done                      |  |
| Developer Account                                           | <ul> <li>Provisioning Profiles as described in the App Studio documentation.</li> <li>Start here: https://developer.apple.com/ios (under iOS Provisioning Portal)</li> </ul>                                                                                                    | Approved on               |  |
| Set Up Your App<br>in iTunes Connect                        | <ul> <li>Set up your app in iTunes Connect as described in the App Studio documentation.</li> <li>Start here: https://itunesconnect.apple.com</li> </ul>                                                                                                    | Applied on<br>Approved on |  |
| Create an Account<br>on the App Studio<br>Publishing Portal | Start here: http://appstudio.quark.com/                                                                                                    | Done                      |  |
| Set Up Your App<br>and Issues in the<br>Publishing Portal   | <ul> <li>Configure your app and issues in the Quark App Studio Publishing Portal.<br/>When you are done, download the app certificate for your app.</li> <li>Start here: http://appstudio.quark.com/</li> </ul>                                                                                                    | Done                      |  |

| Step 4: Create Your App                  |                                                                                                    |      |  |
|------------------------------------------|----------------------------------------------------------------------------------------------------|------|--|
| Create Your App in<br>App Studio Factory | <ul> <li>You must have a Mac to complete this step. You can find App Studio Factory in<br/>the "App Studio" folder in your QuarkXPress application folder. Choose a template<br/>and customize all attributes.</li> </ul> | Done |  |
| Export<br>and Test<br>Your App           | <ul> <li>You must have a Mac to complete this step. Export the App and test it in the<br/>iOS Simulator or on an iPad.</li> </ul>                                                                                         | Done |  |

#### Step 5: Purchase Licenses

#### Buy App and Issue Licenses

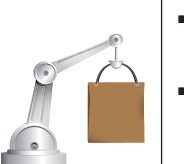

• When you're satisfied with the app and issue, you're ready to publish. For this you'll need a template license for your app (only the first time you publish) and a license for the issue.

• You can purchase the necessary licenses from the Quark Store (**shop.quark.com**) or a Quark authorized reseller (**http://www.quark.com/resellers**).

| Step 6: Finish Setup and Testing |                                                                                                    |      |  |
|----------------------------------|----------------------------------------------------------------------------------------------------|------|--|
| Upload Your AVE file             | <ul> <li>Identify your hosting server (a free hosting server, a rented one, or your own)<br/>and upload the AVE (.zave) file to this location.</li> </ul> | Done |  |
| Configure<br>Your<br>Issue       | ■ In the App Studio Publishing Portal, specify the URL of your AVE (.zave) file.                                                                          | Done |  |
| Test Your App<br>and Issue       | <ul> <li>Test everything to confirm it's all working.</li> </ul>                                                                                          | Done |  |

| Step 7: Submit Your App |                                |                                                                                                    |      |
|-------------------------|--------------------------------|----------------------------------------------------------------------------------------------------|------|
|                         | Submit<br>Your App<br>to Apple | <ul> <li>Export the App from App Studio Factory and submit it to Apple. In our experience, this takes about one to two weeks; however, Apple doesn't guarantee how long approval will take.</li> <li>Submit your app to Apple here: https://itunesconnect.apple.com</li> </ul> | Done |

## **Step 8: Publish Again**

To update an issue or put a new issue into your app, repeat steps 2, 5, and 6.

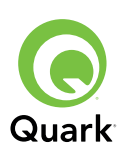

Done